# **GUIA DE OPERAÇÕES E USO** CAMPANHAS

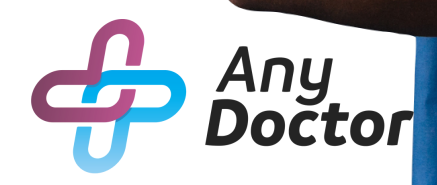

# SUMÁRIO

- Campanhas
- Lista de campanhas
- Envio de campanhas
- Habilitando o WhatsApp

## CAMPANHAS

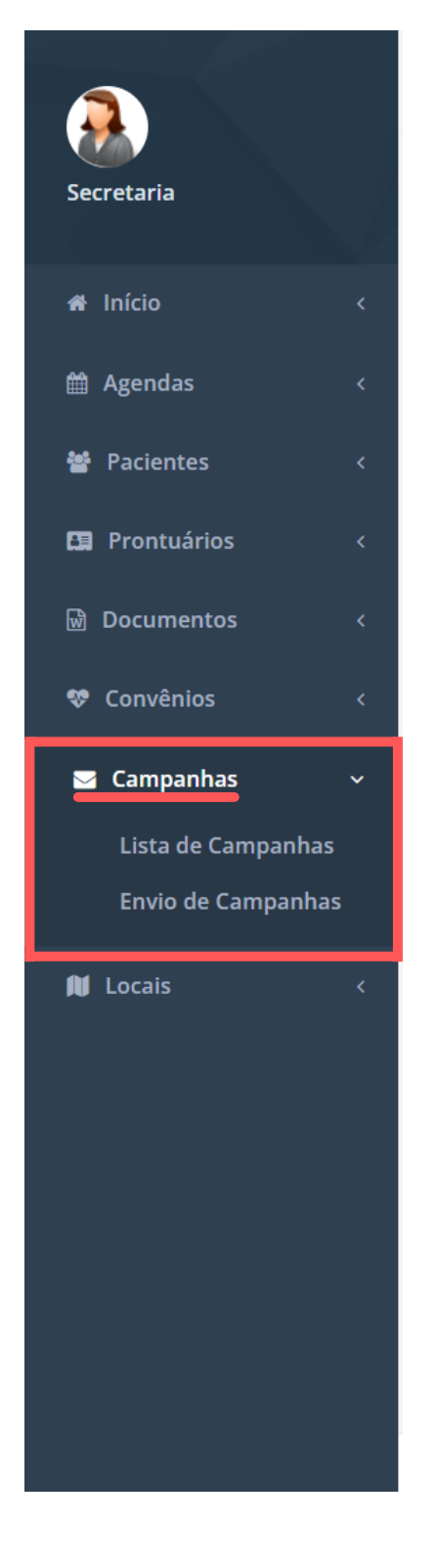

No item "**Campanhas**", você pode segmentar a comunicação na sua clínica através de diversos filtros para promoções, pesquisas, data especiais e manutenção da atividade dos pacientes.

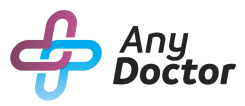

## LISTA DE CAMPANHAS

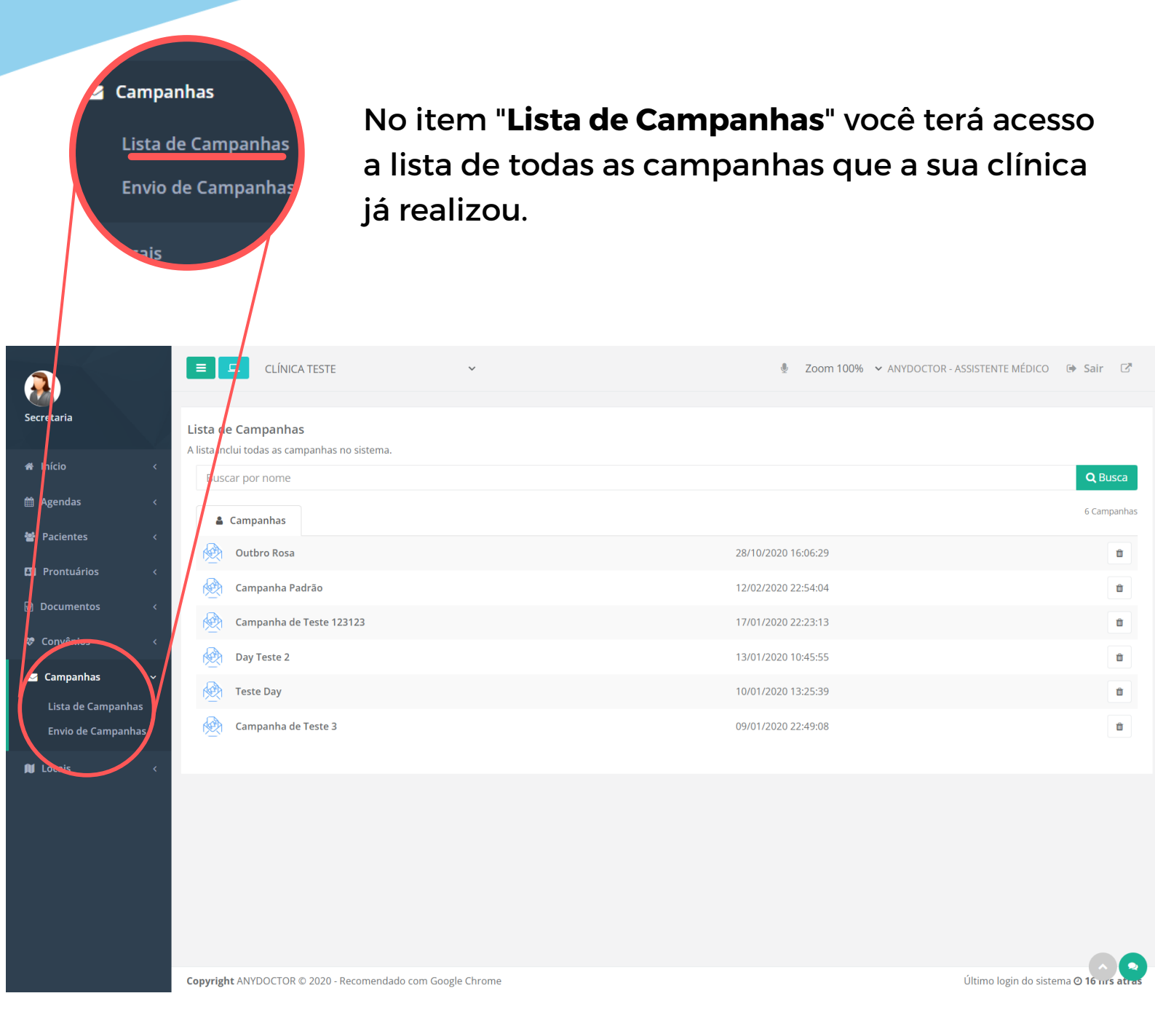

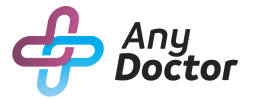

## ENVIO DE CAMPANHAS

No item "**Envio de campanhas**", você criará as campanhas que deseja, ela poderá ser enviada via SMS ou pelo Whatsapp (Mas será necessário instalar um extensor).

|                    | CLÍNICA TESTE Y                                        | 🍨 Zoor              | n 100% 🗸 ANYDOCTOR - AS    | SISTENTE MÉDICO 🕞 Sair          | . 🛯     |
|--------------------|--------------------------------------------------------|---------------------|----------------------------|---------------------------------|---------|
| Secretaria         | Lista de Pacientes                                     |                     | SMS 🕑 Whatsapp             | É necessário instalar extensão) |         |
| 🖀 Início 🛛 <       | A lista inclui todos pacientes cadastrados no sistema. | _                   | Nome da Campanha           |                                 |         |
| 🛗 Agendas 🛛 <      | La Pacientes                                           | 0 Pacientes 🔀 Excel |                            |                                 |         |
| 嶜 Pacientes 🧹 <    | Paciente                                               | DDD Celular         | Data Início                | Data Fim                        | -       |
| 🛤 Prontuários 🛛 <  |                                                        |                     | Idade Mínima               | Idade Máxima                    |         |
| 🗟 Documentos <     |                                                        |                     |                            |                                 |         |
| 🤓 Convênios 🗸      |                                                        |                     | Exame                      | Nota de avaliação               |         |
| V CONVENIENCE X    |                                                        |                     | Todos                      | ✓ Todos                         | ~       |
| Campanhas          |                                                        |                     | Último Exame Realizado Ate | é: Última Avaliação Realiza     | ada Até |
| Lista de Campanhas |                                                        |                     | dd/mm/aaaa                 | dd/mm/aaaa                      |         |
| Envio de Campanhas |                                                        |                     | Todos                      | ✓ Aplicar Filtro                | s       |
| N Lousis <         |                                                        |                     | Management                 |                                 |         |
|                    |                                                        |                     | 🖺 Salvar Campanha          | Limpar Filtro                   | s       |
| Any<br>Doct        | Campanhas<br>Lista de Campanhas<br>Envio de Campanhas  |                     |                            |                                 | 03      |
|                    |                                                        |                     |                            |                                 |         |

## HABILITANDO O WHATSAPP

Seguir os passos de acordo com o procedimento abaixo:

1° **Passo:** Entre no site Chrome://extensions

#### 2° Passo:

Habilite o Modo desenvolvedor

#### 3° Passo:

Escolha a pasta descompactada (Será enviado pelo nosso setor de ajuda, um anexo por e-mail ou WhatsApp)

#### 4° Passo:

Habilite o AnyDoctor WhatsApp Plugin 1.0

#### 5° Passo:

Aparecerá o logo do Sistema AnyDoctor (significa que o sistema já tem acesso ao WhatsApp), clique no logo. Abrirá uma nova janela do WhatsApp Web.

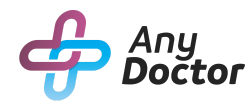

### HABILITANDO O WHATSAPP

#### Confira a imagem detalhada abaixo:

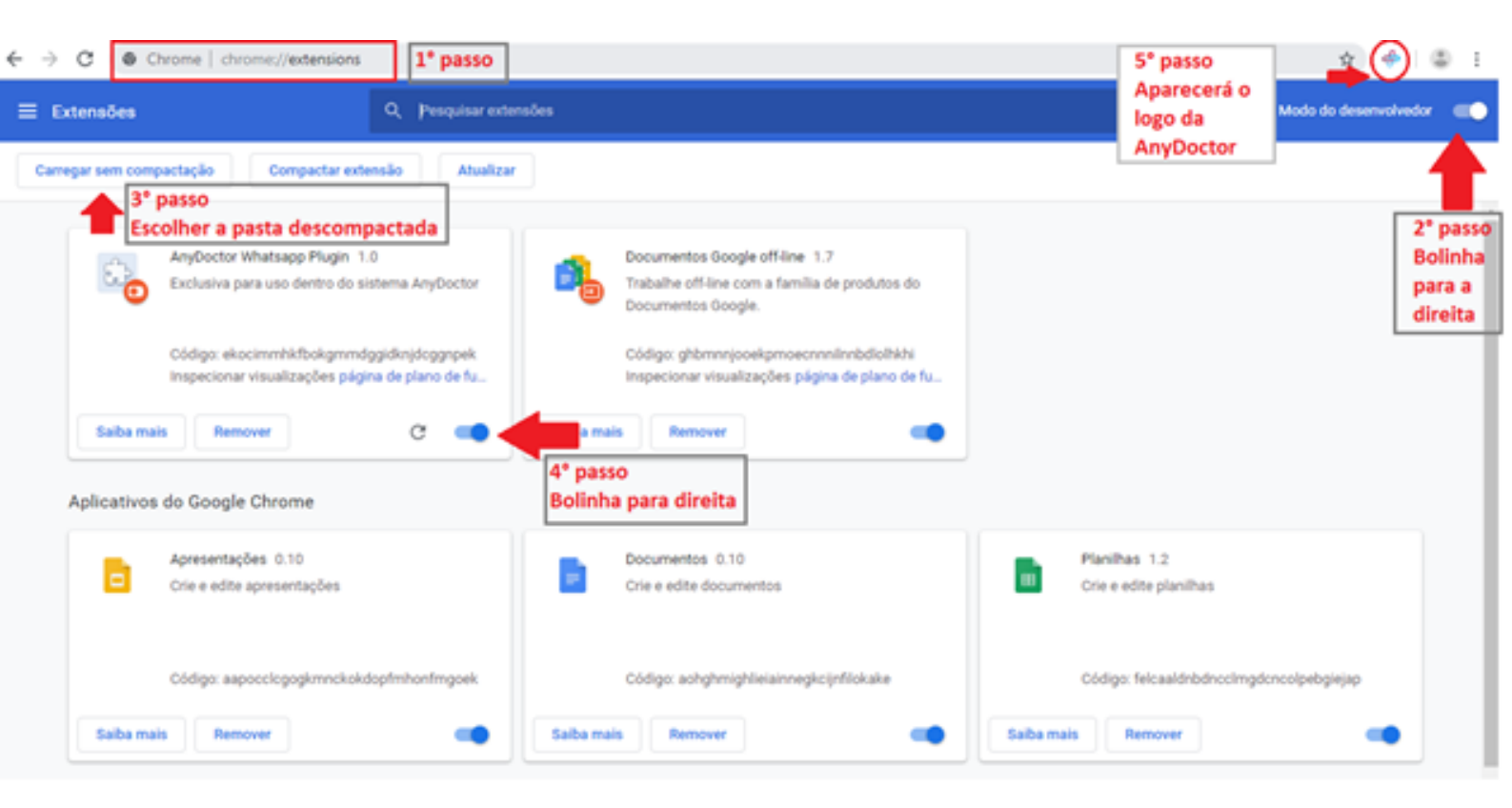

Para funcionar você precisa estar usando o WhatsApp Web e manter o modo desenvolvedor sempre habilitado.

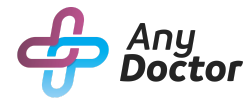

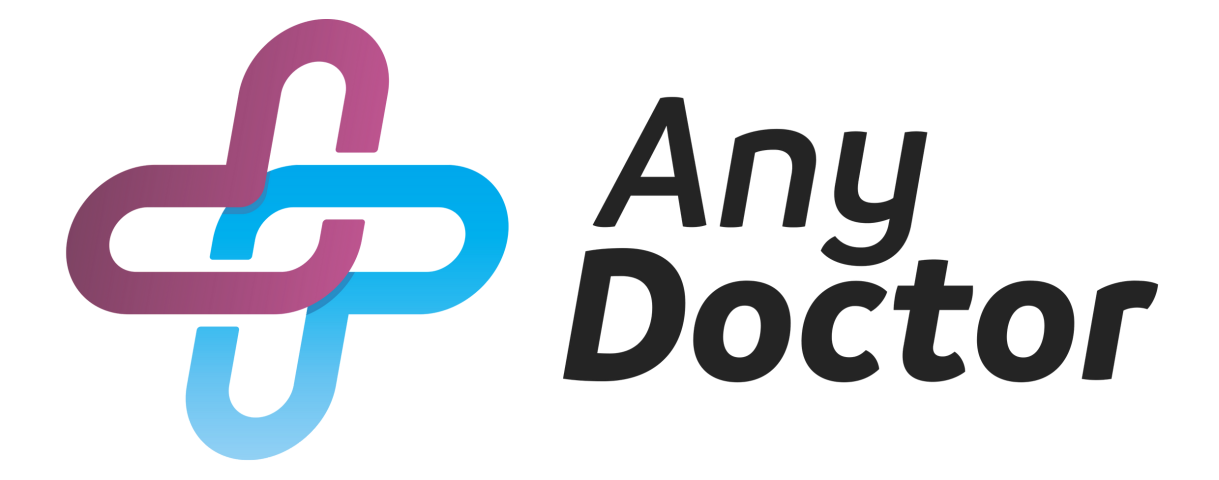